# YSR Kapu Nestham- Mobile APP user manual

Download the app from the below link.

http://3.108.10.238/APK/YSRKapuNestham.apk

## 1. అప్ లాగిన్ అవ్వడం:

a) Secretariat Employee/Volunteer మీ యొక్క ఆధార్ సెంబర్ Authentication ద్వారా YSR Kapu Nestham App లో Login అవ్వాలి.

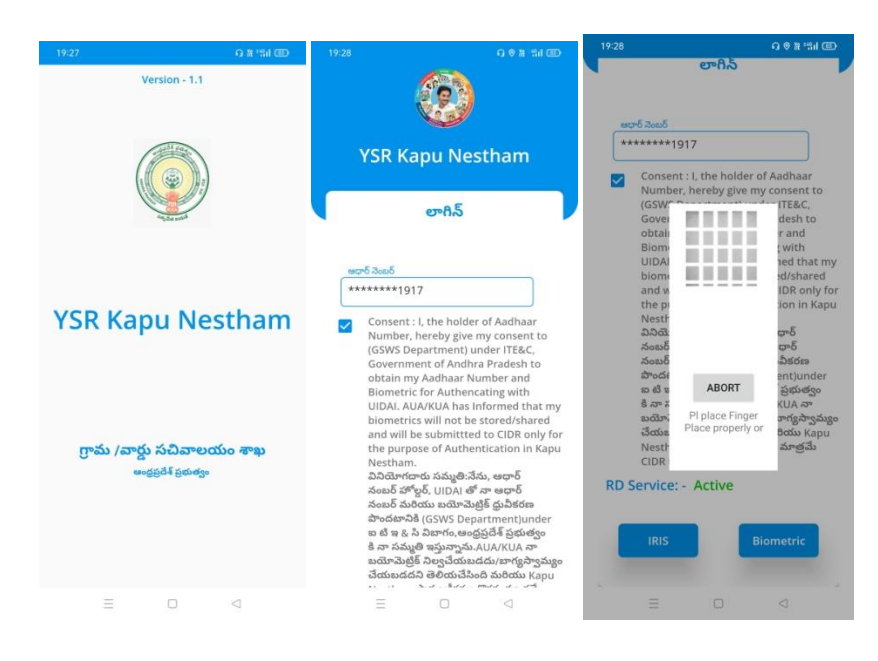

b) YSR Kapu Nestham App Login అయిన తర్వాత మీకు ఈ క్రింది విధంగా

Home Screen కనిపిస్తుంది.

| YSR Kapu Nes                             |                 |
|------------------------------------------|-----------------|
| Old Beneficiaries<br>Verification & ekyc | New Application |
|                                          |                 |
|                                          |                 |
|                                          |                 |
| = 0                                      | 2               |

### 2) Home Screen :

a) హోమ్ స్క్రీన్ లో Old Beneficiaries verification &ekyc, New Application ఉంటాయి.

#### 3) Old Beneficiaries Verification & Ekyc :

- a) Old Beneficiaries verification ని క్లిక్ చేస్తే మీకు Renewal list వస్తుంది.
- b) Renewal list లో మీకు లబ్ధిదారుని ఆధార్ సెంబర్, లబ్ధిదారుని పేరు , Cluster ID వస్తాయి.

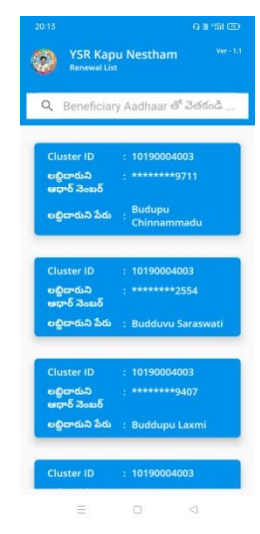

c) Renewal list ని క్లిక్ చేసిన తరువాత మీకు Beneficiary Details Screen కనిపిస్తుంది.

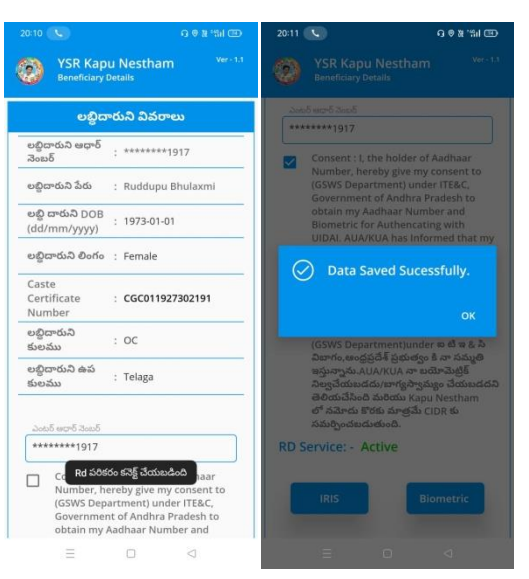

- d) Beneficiary Details screen లో లబ్దిదారుని ఆధార్ సెంబర్, లబ్దిదారుని పేరు , లబ్దిదారుని DOB, లబ్దిదారుని వయస్సు, లబ్దిదారుని లింగం, Caste Certificate Number , లబ్దిదారుని కులం, ఉపకులం కనిపిస్తాయి.
- e) లబ్దిదారుని ఆధార్ సెంబర్ తో Authentication చేసిన తర్వాత Data saved sucessfully అని మెసేజ్ వస్తుంది.

#### 4) New Application :

a) New Application ని క్లిక్ చేస్తే మీకు ఈ క్రింది విధంగా స్క్రీన్ కనిపిస్తుంది.

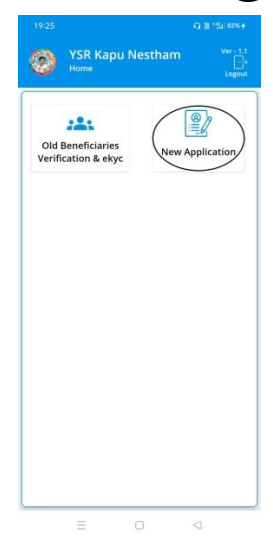

b) మీరు మీ యొక్క ఆధార్ సెంబర్ ని ఎంటర్ చేసి get Details బటన్ మీద క్లిక్ చేస్తే మీ యొక్క ఆదార్ సెంబర్ House Hold data లో లేకపోతే ఈ క్రింది విధముగా స్క్రీస్ కనిపిస్తుంది.

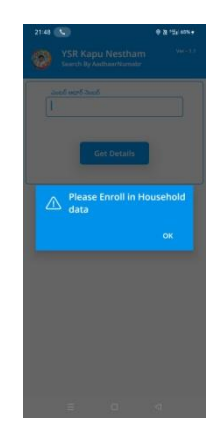

- c) మీరు మీ యొక్క ఆధార్ సెంబర్ ని ఎంటర్ చేసి get Details బటన్ మీద క్లిక్ చేస్తే మీ యొక్క ఆదార్ సెంబర్ House Hold data లో ఉంటె Beneficiary Ekyc చేయాలి.
- d) Beneficiary Ekyc చేసిన తర్వాత Beneficiary Details screen కనిపిస్తుంది.
- e) Beneficiary Details screen లో లబ్దిదారుని ఆధార్ సెంబర్, లబ్దిదారుని పేరు , లబ్దిదారుని DOB, లబ్దిదారుని వయస్సు, లబ్దిదారుని లింగం, లబ్దిదారుని మొబైల్ సెంబర్,Enter Caste Certificate Number ని ఎంటర్ చేయాలి.

|                                      |                                    | 19:32 #4                                                                                    | 0.01% ED                                                             |                                                |                 |
|--------------------------------------|------------------------------------|---------------------------------------------------------------------------------------------|----------------------------------------------------------------------|------------------------------------------------|-----------------|
| YSR Kapu Nest<br>Search By AadhaarNu | tham <sup>Ver - 1.1</sup><br>Imabr | YSR Kapu N<br>Search By Aadha                                                               | lestham <sup>Ver - 1.1</sup><br>arNumabr                             | YSR Kapu Nestha<br>Beneficiary Details         | im Veri-1.      |
| ఎంటర్ ఆడార్ నెంబర్                   |                                    | 2000 0076 2000<br>++++++1917                                                                |                                                                      | లబ్జిదారుని వివరాలు                            |                 |
| *******1917                          |                                    | cutro dout                                                                                  |                                                                      | లబ్ధిదారుని ఆధార్<br>నెంబర్                    | **1917          |
| C. D. D.                             |                                    | *******1917                                                                                 |                                                                      | లబ్జిదారుని పేరు : Pusunu<br>Kumar             | ri Bhuvana      |
| Get Deta                             | ans.                               | Conser<br>Numbr<br>(GSWS                                                                    | insar<br>isent to<br>E&C,                                            | లబ్జీ దారుని DOB<br>(dd/mm/yyyy) : 23/03/1     | 993             |
|                                      | )                                  | for Aut                                                                                     | esh to obtain<br>metric<br>AUA/                                      | లభ్రి దారుని : 28<br>వయస్సు                    |                 |
|                                      |                                    | KUA ha<br>will not                                                                          | iometrics<br>d will be                                               | లబ్జిదారుని లింగం : Female                     |                 |
|                                      |                                    | submit<br>of Auth<br>බට්බා                                                                  | the purpose<br>w Nestham.<br>+ర్ నంబర్                               | లబ్జిదారుని మొబైల్<br>నెంబర్                   | Nobile Number   |
|                                      |                                    | హోల్డర్, A<br>మరియు<br>(GSWS Pipla<br>విజాగం, Place                                         | BORT ుర్<br>రాండటానికి<br>ice Finger టి ఇ ఓ సి<br>property or సమ్మతి | Enter Caste<br>Certificate : Caste C<br>Number | ertificate Numb |
|                                      |                                    | ఇద్దున్నా<br>నిల్వచేం<br>తెలియు<br>ప్రామాణికరణ కొరణ<br>సమర్పించబడుతు<br>RD Service: - Activ | చెట్రక<br>చేయబడదని<br>                                               | Validate                                       |                 |
|                                      |                                    | Biometric                                                                                   | IRIS                                                                 | <u></u>                                        |                 |
| = 0                                  |                                    |                                                                                             |                                                                      | = 0                                            |                 |

- f) Caste Certificate Number ని ఎంటర్ చేసి Validate బటన్ క్లిక్ చేసిన తర్వాత మీకు ఈ క్రింది విధంగా screen కనిపిస్తుంది.
- g) ఇక్కడ మీకు లబ్దిదారుడు పేరు, లబ్దిదారుని కులము, ఉపకులం కనిపిస్తాయి.
- h) Details అన్ని ఎంటర్ చేసి Data saved successfully అని మెసేజ్ వస్తుంది.

| 2:24 ₪<br><b>YSR Kap</b>             | ◎ 贈 *省i (部)<br>u Nestham <sup>Ver - 1.1</sup>    | 22:24 164 (9 월 백) 대                             |
|--------------------------------------|--------------------------------------------------|-------------------------------------------------|
| త్రి Beneficiary<br>లబ్ధిద           | <sub>Details</sub><br><mark>ూరుని వివరాలు</mark> | త్రి Beneficiary Details<br>లబ్ధిదారుని వివరాలు |
| లబ్ధిదారుని ఆధార్<br>నెంబర్          | : ******1917                                     | లబ్దిదారుని ఆధార్<br>సెంబర్ : *******1917       |
| లబ్ధిదారుని పేరు                     | Pusunuri Bhuvana<br>: Kumar                      | లబ్దిదారుని పేరు : Pusunuri Bhuvana<br>Kumar    |
| లబ్ధి దారుని DOB<br>(dd/mm/yyyy)     | : 23/03/1993                                     | లబ్ది దారుని DOB<br>(dd/mm/yyyy) : 23/03/1993   |
| లబ్ధి దారుని<br>వయస్సు               | : 28                                             | లబ్ది దారుని : 28<br>వయస్సు                     |
| లబ్ధిదారుని లింగం                    | : Female                                         | Data Saved Sucessfully.                         |
| Enter Caste<br>Certificate<br>Number | : CGC011927877452                                | ок                                              |
| లబ్ధిదారుని పేరు                     | IMMADISETTY<br>RAGHAVAMMA                        | లబ్ధిదారుని పేరు : IMMADISETTY<br>RAGHAVAMMA    |
| లబ్ధిదారుని<br>కులము                 | :_OC                                             | లబ్దిదారుని : OC<br>కులము                       |
| లబ్ధిదారుని ఉప                       | : KAPU                                           | లబ్ధిదారుని ఉప<br>కులము :                       |
| కులము                                |                                                  |                                                 |
| కులము                                | Submit                                           | Submit                                          |

.